Here are instructions on how to find your case.

## 1. Click on the "Search Cases" button.

| COURTVIEW PUBLIC ACCESS WEBSITE<br>ALASKA COURT SYSTEM                                                                                                    |                   |
|----------------------------------------------------------------------------------------------------|-------------------|
| IMPORTANT:                                                                                                    |                   |
| Pay Online: To pay online, go to your case by clicking the blue Search Cases button below, then click the green Pay button. If there is no green Pay button, online pays is not an option. <u>Click here for detailed instructions.</u>                                                                                                    | ment              |
| Minor Offense Fees: Beginning January 1, 2019, court and collections costs are increased to \$35, each, in Minor Offense cases. Minor Offense Rule 10(e) and (f) You avoid the \$35 court cost by timely responding to a citation, timely appearing or responding to a summons, and timely appearing for arraignment or trial. See Minor Offense Rule 9 for more information. You can avoid the \$35 collection cost by paying the minor offense fine before the due date. | can<br><u>15e</u> |
| Always Verify Identity: The court system cautions employers, credit agencies, and others to verify identity before taking any adverse action against a person whose n appears in this database. Additional identifying information may be available in the case file.                                                                                                    | iame              |
| Criminal Cases: Do not assume that a defendant was convicted just because a criminal case was filed. Always check the disposition of each charge. Do not assume the defendant was convicted of a felony based on the case type. Always check the final charge in the case shown in the top bar of the charge screen.                                                                                                    | at a              |
| Not Published Cases: Some cases are required by statute or court rule to be removed from online public access. For more details, see the link to the left titled "Cases Removed from CourtView". These cases remain open to the public and are available at the courthouse.                                                                                                    |                   |
|                                                                                                    |                   |
| Search Cases T search by case number, enter the entire case number, including dashes & leading zeroes. Example: 3AN-11-00123CR                                                                                                    |                   |
| For the fired before 1990, click Historical Cases link on left.                                                                                                    |                   |

2. Type your court case number in the "Case Number" box. Include the entire case number, including dashes and zeroes. Example: 3AN-11-00123CR. OR you can click on the tab "Name" and type your name in the last and first name fields. Then click on the "Search" button at the bottom of the page.

| Select your search criteria below. Fields marked with * are required.                                                            |             |                                                                                                    |
|----------------------------------------------------------------------------------------------------|-------------|----------------------------------------------------------------------------------------------------|
| Number of Results of                                                                                                    |             |                                                                                                    |
|                                                                                                    |             |                                                                                                    |
| Case Number Name Ticket/Citation #                                                                                               |             |                                                                                                    |
| Case Number Name HickeyCitation #                                                                                                |             |                                                                                                    |
| Case Number *                                                                                                    |             |                                                                                                    |
|                                                                                                    |             |                                                                                                    |
| Search                                                                                                    |             |                                                                                                    |
|                                                                                                    |             |                                                                                                    |
|                                                                                                    |             |                                                                                                    |
|                                                                                                    |             |                                                                                                    |
| Search                                                                                                    |             |                                                                                                    |
|                                                                                                    |             |                                                                                                    |
| Select your search criteria below. Fields marked with * are required.                                                            |             |                                                                                                    |
| lumber of Deputter and initial                                                                                                   |             |                                                                                                    |
| umber of Results 25                                                                                                    |             |                                                                                                    |
|                                                                                                    |             |                                                                                                    |
| Case Number Name Ticket/Citation #                                                                                               |             |                                                                                                    |
| N                                                                                                    |             |                                                                                                    |
| st Name *                                                                                                    | Case Type   | All Cases                                                                                                    |
| First Name *                                                                                                    |             | Appeal from Administrative Agency (1AG)                                                                                      |
| Middle Name                                                                                                    |             | Appeal from Administrative Agency (16/K)                                                                                     |
| Suffix Charge Cas                                                                                                    |             | Appeal from Administrative Agency (1HN)                                                                                      |
| Or Search by Business Name                                                                                                    |             | Appeal from Administrative Agency (1KA)                                                                                      |
| Company Name *                                                                                                    |             | Appeal from Administrative Agency (1KE)                                                                                      |
|                                                                                                    | Case Status | All Statuses                                                                                                    |
|                                                                                                    |             | Open                                                                                                    |
|                                                                                                    |             | Reopened                                                                                                    |
|                                                                                                    | Party Type  | All Party Types                                                                                                    |
|                                                                                                    |             | Amicus Curiae                                                                                                    |
|                                                                                                    |             | Appellant                                                                                                    |
|                                                                                                    |             | Abheilee                                                                                                    |
|                                                                                                    |             | Applicant                                                                                                    |
|                                                                                                    |             | Applicant<br>Applicant/Petitioner                                                                                            |
| Date of Birth Search Range:                                                                                                    | n           | Applicant<br>Applicant/Petitioner<br>Assignee                                                                                |
| Date of Birth Search Range:<br>Begin Date MM//dd/www                                                                             | ٥           | Applicant<br>Applicant/Petitioner<br>Assignee<br>late of Death Search Range:<br>Begin Date MM//dd/vvvv                       |
| Date of Birth Search Range:<br>Begin Date MM/dd/yyyy                                                                             | ٥           | Applicant<br>Applicant/Petitioner<br>Assignee<br>late of Death Search Range:<br>Begin Date MM/dd/yyyy<br>End Date MM/dd/yyyy |
| Date of Birth Search Range:<br>Begin Date MM/dd/yyyy<br>End Date MM/dd/yyyy                                                      | C           | Applicant<br>Applicant/Petitioner<br>Assignee<br>Jate of Death Search Range:<br>Begin Date MM/dd/yyyy<br>End Date MM/dd/yyyy |
| Date of Birth Search Range:<br>Begin Date MM/dd/yyyy<br>End Date MM/dd/yyyy<br>File Date Search Range:<br>Begin Date MM/dd/hanny | C           | Applicant<br>Applicant/Petitioner<br>Assignee<br>Jate of Death Search Range:<br>Begin Date MM/dd/yyyy<br>End Date MM/dd/yyyy |
| Date of Birth Search Range:<br>Begin Date MM/dd/yyyy<br>End Date MM/dd/yyyy<br>File Date Search Range:<br>Begin Date MM/dd/yyyy  | C           | Applicant<br>Assignee<br>Date of Death Search Range:<br>Begin Date MM/dd/yyyy<br>End Date MM/dd/yyyy                         |